# MAGNER M2000 SERIES USER MANUAL

# **2POCKETS BANKNOTE SORTER**

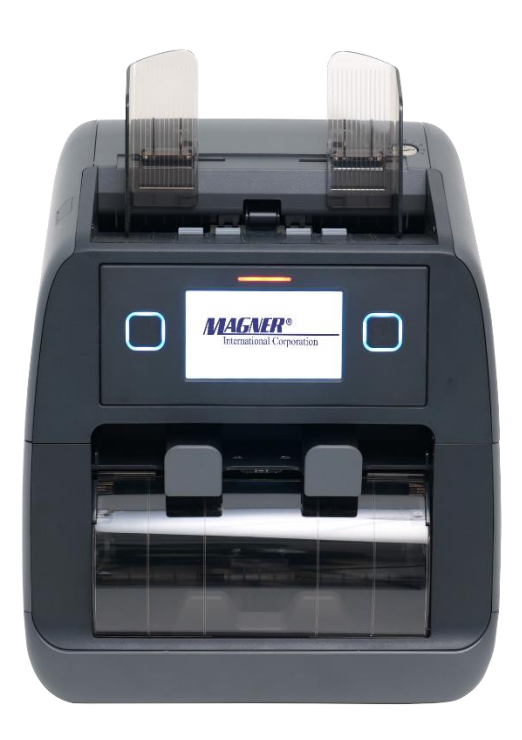

| Version | V1.0.1         |
|---------|----------------|
| DATE    | March 16, 2022 |

| Date       | Version | Revise contents     |
|------------|---------|---------------------|
| 2022.01.07 | 1.0.0   | First version       |
|            |         | Stacker Full Color, |
| 2022.03.16 | 1.0.1   | Language function   |
|            |         | Image for MUL SC/SP |
|            |         |                     |
|            |         |                     |
|            |         |                     |
|            |         |                     |
|            |         |                     |
|            |         |                     |
|            |         |                     |
|            |         |                     |
|            |         |                     |
|            |         |                     |
|            |         |                     |
|            |         |                     |
|            |         |                     |
|            |         |                     |
|            |         |                     |
|            |         |                     |
|            |         |                     |
|            |         |                     |
|            |         |                     |
|            |         |                     |
|            |         |                     |
|            |         |                     |
|            |         |                     |
|            |         |                     |
|            |         |                     |
|            |         |                     |
|            |         |                     |
|            |         |                     |
|            |         |                     |
|            |         |                     |
|            |         |                     |

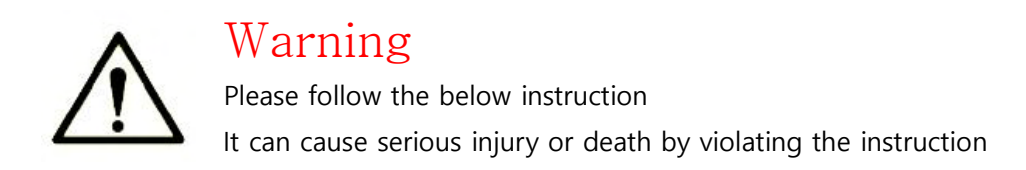

#### Installation

- Make the enough space
- Do not install the product where it may be exposed to water and fire
- Do not install the product on the unstable place
- Do not install the product with abnormal condition like high humidity,
- low temperature and so on

#### Power

- If the power cable is wet or dry, it can cause the fire or electronic shock
- Do not turn off the power by unplugging the power cable
- Do not pull the power cable strongly
- Keep the child away from the power cable

#### Use

- The product should be used under the environment specified in the instruction manual

- Do not open the cover of the product during operation.
- Turn off the power when checking the inside of the product for cleaning or replacing parts

# <sup>r</sup>Packing<sub>1</sub>

Product

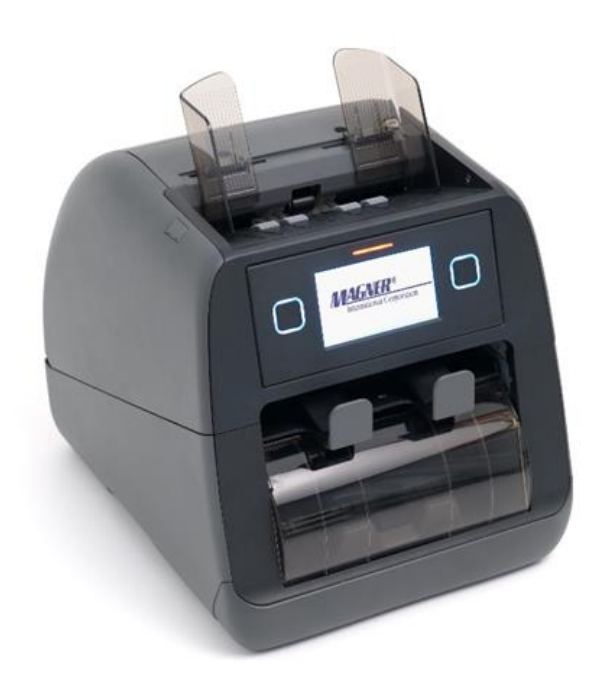

#### Quick Manual

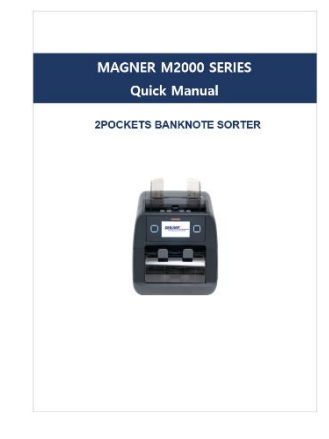

# **『Option』**

▶ Printer

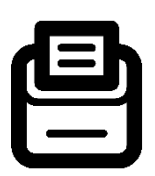

**External Display** 

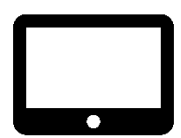

# **Contents**

| 1. Main Display            | <u>6</u>  |
|----------------------------|-----------|
| 2. Machine Operation       | <u>7</u>  |
| 2-1. Total                 | <u>7</u>  |
| 2-2. Currency              | <u>10</u> |
| 2-3. Value/Fitness/ATM     | <u>11</u> |
| 2-4. Mode                  | <u>12</u> |
| 2-5. User Setting          | <u>13</u> |
| 2-6. Manual ADD            | <u>15</u> |
| 2-7. BATCH                 | <u>16</u> |
| 3. Setting                 | <u>18</u> |
| 3-1. Function              | <u>18</u> |
| 3-2. Printer               | <u>20</u> |
| 3-3. LCD                   | <u>21</u> |
| 3-4. Pocket Capacity       | <u>22</u> |
| 3-5. CF Level              | <u>22</u> |
| 3-6. Date                  | <u>23</u> |
| 3-7. LAN                   | <u>23</u> |
| 3-8. Record                | <u>23</u> |
| 4. Multi-currency          | <u>28</u> |
| 4-1. Multi-currency(MIX)   | <u>28</u> |
| 4-2. Multi-currency(SC/SP) | <u>29</u> |
| 5. Pocket (Stacker/Reject) | <u>29</u> |
| 5-1. Stacker               | <u>29</u> |
| 5-2. Reject                | <u>30</u> |
| 5-3. ETC                   | <u>30</u> |

# 1. Main Display

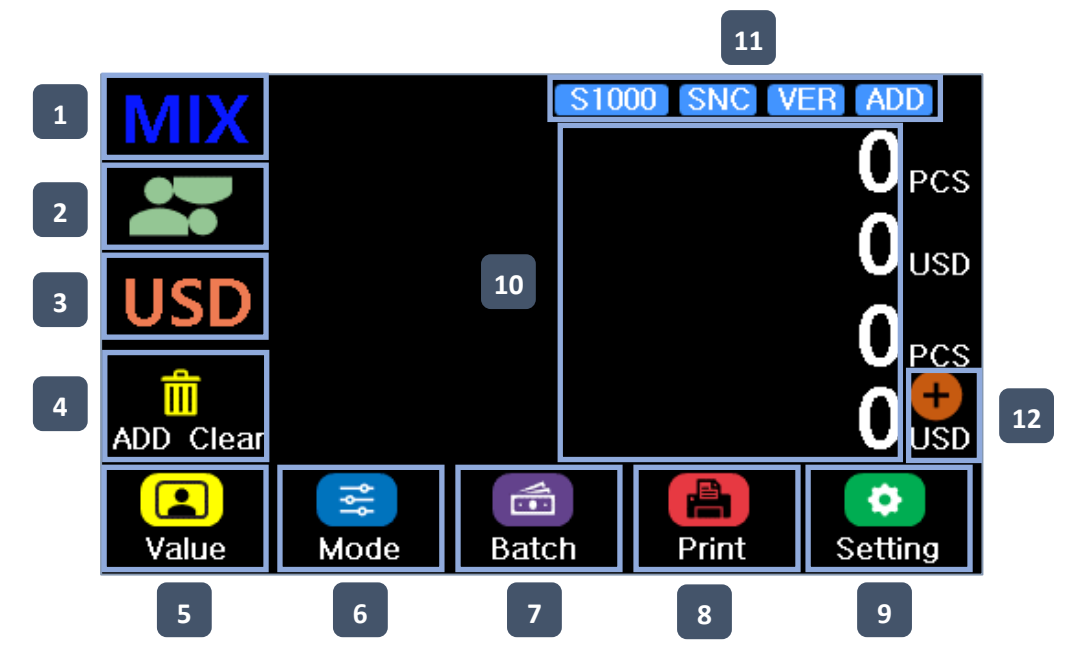

| 1  | Display the current mode and change the mode by touch(MIX, SP, SG)                                                                                                    |
|----|----------------------------------------------------------------------------------------------------|
| 2  | Face Direction mode, if user touch the icon, the mode will be off                                                                                                    |
| 3  | Currency, if user touch the icon, user can select the currency                                                                                                    |
| 4  | When ADD mode is operated, ADD Clear icon is displayed<br>One touch : Canel last ADD, Two touch : Initialize ADD as "0"                                                                                                    |
| 5  | Select the Value, Fitness and ATM mode                                                                                                    |
| 6  | Enter the "Mode" menu                                                                                                    |
| 7  | Set the Batch and dispense(Amount/Denom)                                                                                                    |
| 8  | Print the receipt with count result                                                                                                    |
| 9  | Enter the "Setting" Menu                                                                                                    |
| 10 | Amount and Quantity for the counted banknote<br>If ADD is operated, dual informtion is displayed<br>(Current count information and accumulated informaiton)<br>If user touch the area, user can check the detail count information |
| 11 | Count speed change, Serial Number Compare, Version seperation, ADD                                                                                                    |
| 12 | Manual ADD                                                                                                    |

# 2. Machine Operation

#### 2-1. Total

User can check the detail of the count result, serial number, and error of the banknote by touching the screen

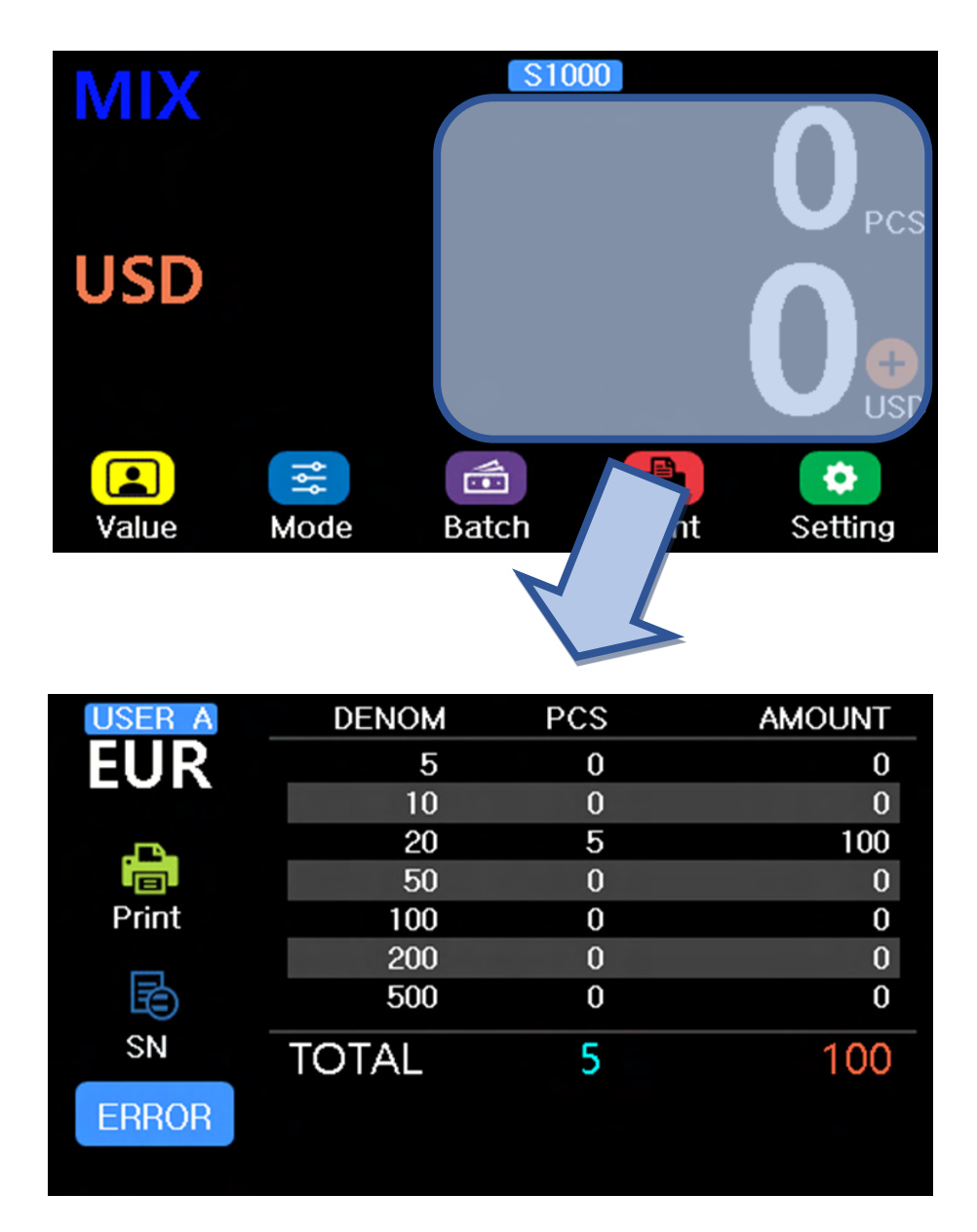

- Serial Number Reading (Need the serial number reading function)

User can check the serial number of the banknote by touching the SN icon

| USER A         | DENOM      | PCS        | AMOUNT  |
|----------------|------------|------------|---------|
| EUR            | 5          | 0          | 0       |
|                | 10         | 0          | 0       |
| <b>.</b>       | 20         | 5          | 100     |
|                | 50         | 0          | 0       |
| Print          | 100        | 0          | 0       |
|                | 200        | 0          | 0       |
| LE)            | 500        | 0          | 0       |
| SN 🔸           | TOTAL      | 5          | 100     |
| EDDOD          | •••        |            |         |
| EnnUn          | ***        |            |         |
|                | ***        |            |         |
|                | ***        |            |         |
|                | **         | •          |         |
| USER A         |            | •          | 17.3    |
| EUR            |            | 00 30330   | ***     |
|                | 1.         | 20 20378   | 3302030 |
|                | 2          | 20 110704  | 1783663 |
|                | <b>C</b> . | UD704      | 1783663 |
| Print          | 3.         | 20 zc357   | 4173569 |
|                |            | ZC357      | 4173569 |
| (个)            | 4.         | 20 MC 1 16 | 9478135 |
|                | _          | MC116      | 9478135 |
|                | 5.         | 20 EC006   | 5596031 |
| $(\downarrow)$ |            | ECUU6      | 0080031 |
|                |            |            |         |

#### - ERROR

User can check the detail of error by touching ERROR icon

| USER A | DENOM | PCS | AMOUNT |
|--------|-------|-----|--------|
| EUR    | 5     | 0   | 0      |
|        | 10    | 0   | 0      |
|        | 20    | 5   | 100    |
|        | 50    | 0   | 0      |
| Print  | 100   | 0   | 0      |
| _      | 200   | 0   | 0      |
| B      | 500   | 0   | 0      |
| SN     | TOTAL | 5   | 100    |
| ERROR  |       |     |        |
| *      |       |     |        |
|        | •     |     |        |

| ERR | OR ERR | OR: 9 | CF: 0 SN: 0 |                      |
|-----|--------|-------|-------------|----------------------|
| NO. | DENOM  | DIR.  | Description | $\bigcirc$           |
| 1   | 20     | BF    | Face        | $\cup$               |
| 2   | 10     | BF    | Face        |                      |
| 3   | 10     | BF    | Face        |                      |
| 4   | 5      | FF    | Issue       |                      |
| 5   | 20     | BF    | Face        | $(\mathbf{\hat{P}})$ |

#### 2-2. Currency

User can select the currency by touching the CURRENCY icon The maximum number of currencies is 50 currencies

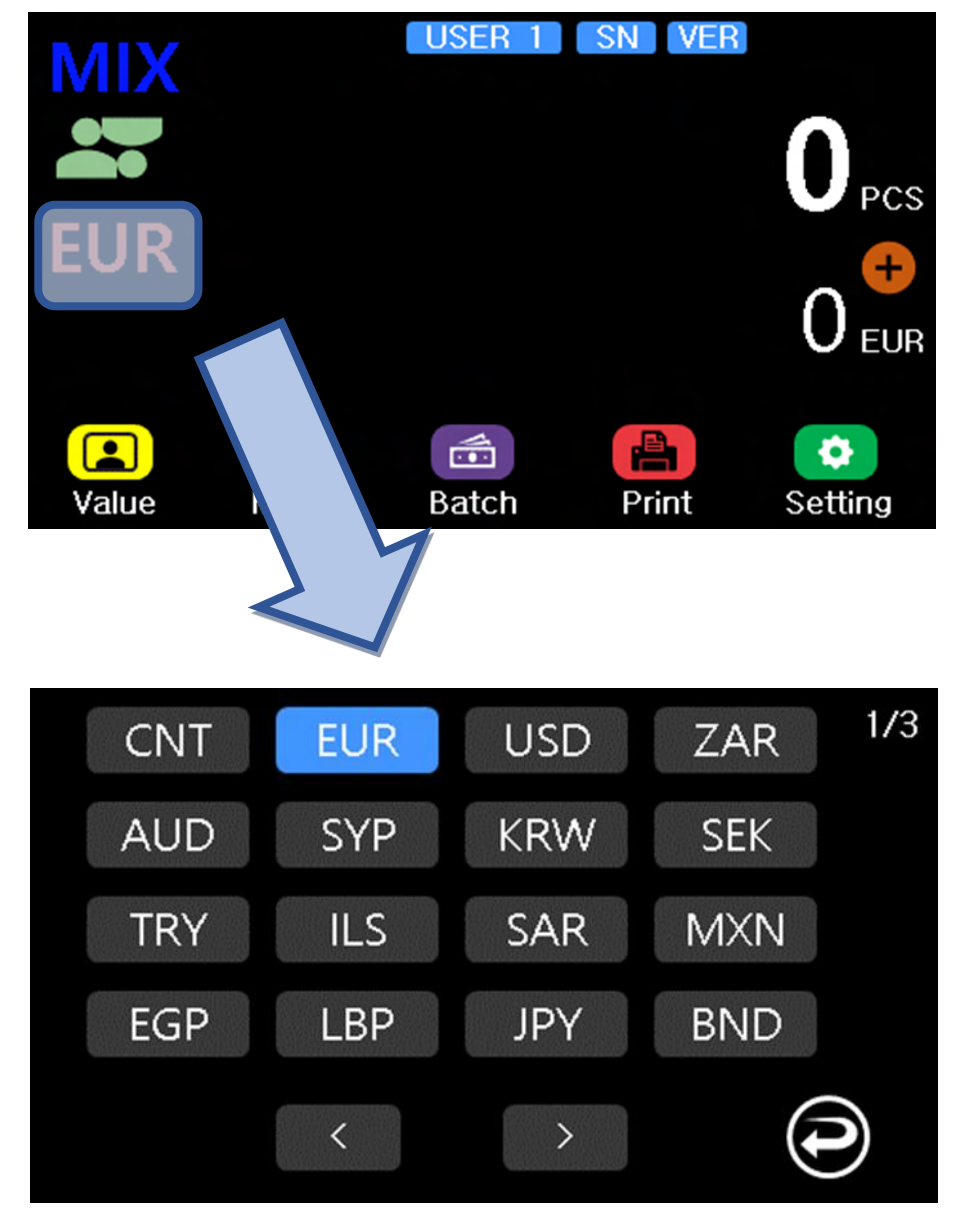

#### 2-3. Value/Fitness/ATM

User can select the Value/Fitness/ATM by touching the icon

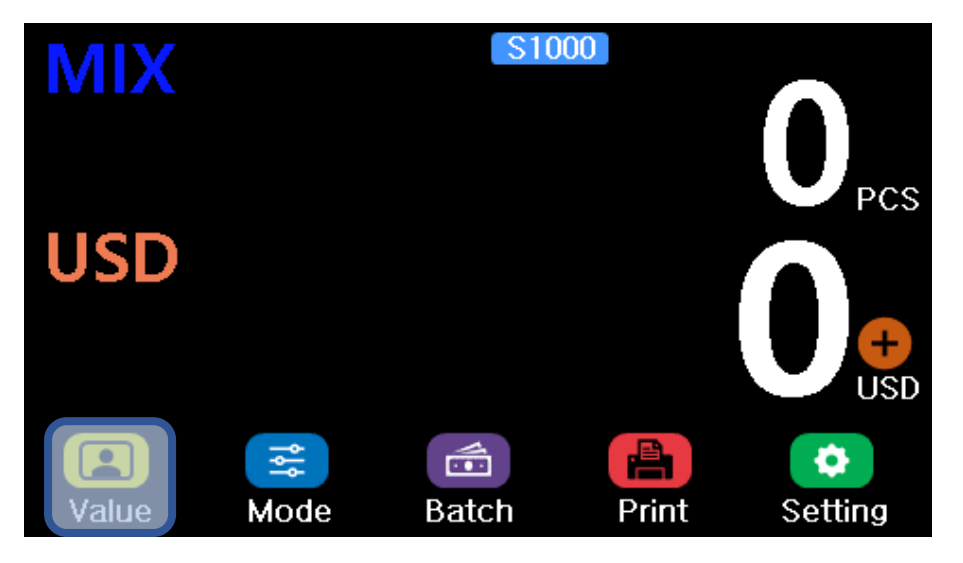

User can set the detail of Fitness/ATM

|          | Value    | $\bigcirc$ |            |
|----------|----------|------------|------------|
| <b>4</b> | Fitness  | •          |            |
|          | ATM      | $\bigcirc$ |            |
|          | •        |            | $\bigcirc$ |
|          |          |            |            |
|          | ▶        |            |            |
| Tear 🚺 [ | Dogear 🥂 | Soil       |            |
| Hole 🚺 🕻 | Deinked  | Stain      |            |
| Таре 🚺 🤇 | Composed | Graffit    | i          |
|          |          |            | $\odot$    |

#### 2-4 Mode

User can set the various mode for banknote count in Mode menu

- Count mode, Direction, ADD, Serial reading, Version separation, Manual ADD

```
Change the count mode (MIX -> SP -> SG)
```

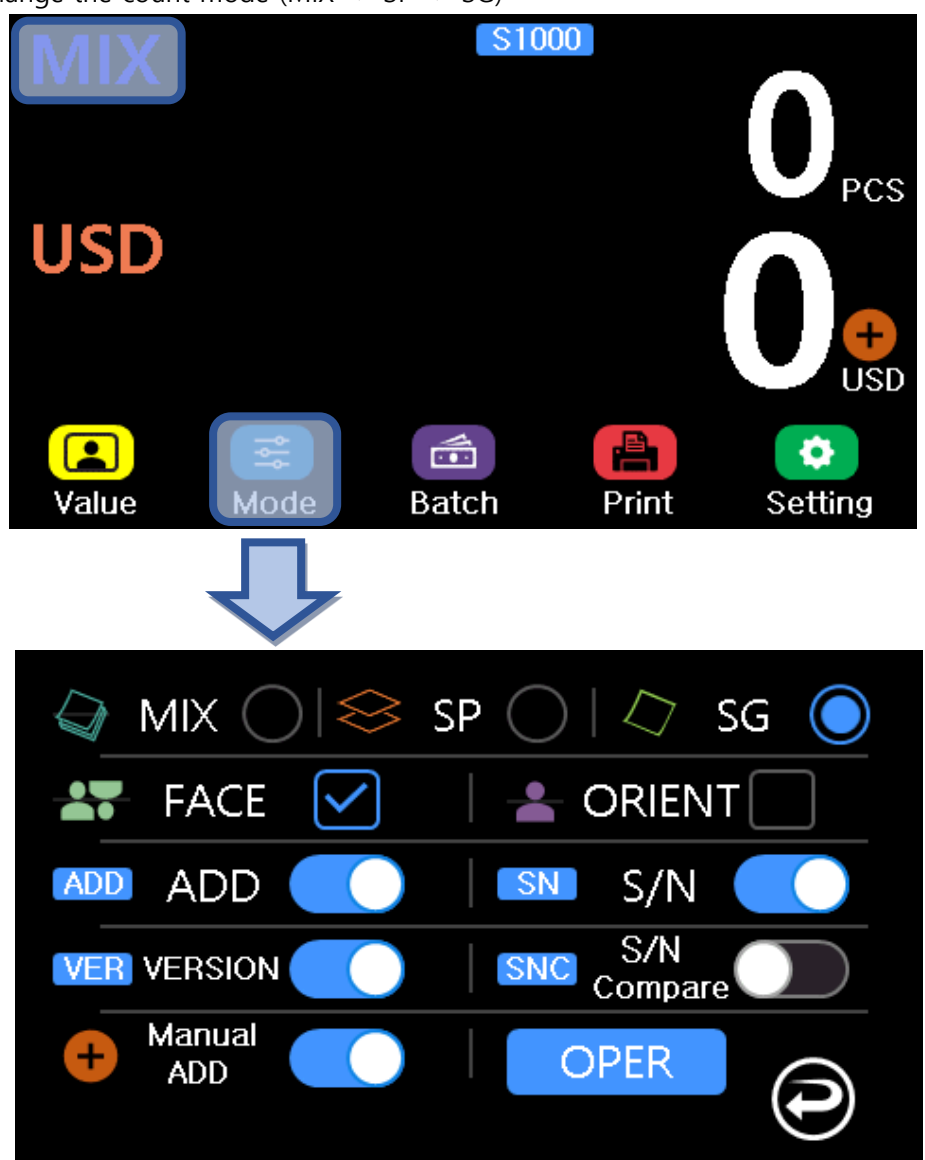

- MIX : Count all denomination and version
- SP : Count the first recognize denomination
- SG : Select the denomination and version for count

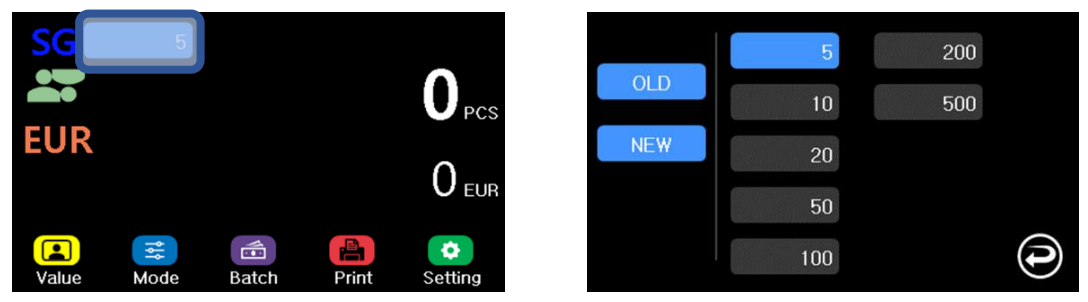

- Face : Count the banknote with face direction
- Orient : Count the banknote with first recognized direction
- ADD : After the count, the count result is accumulated
- SN : Read the serial number of the banknote
- S/N Compare : Compare the serial number of the banknote
- VERSION : Count the first recognized version of the banknote(Old/New/Very New)

#### 2-5 User Setting

- Dual, Operation

Enter the USER mode by touching the icon

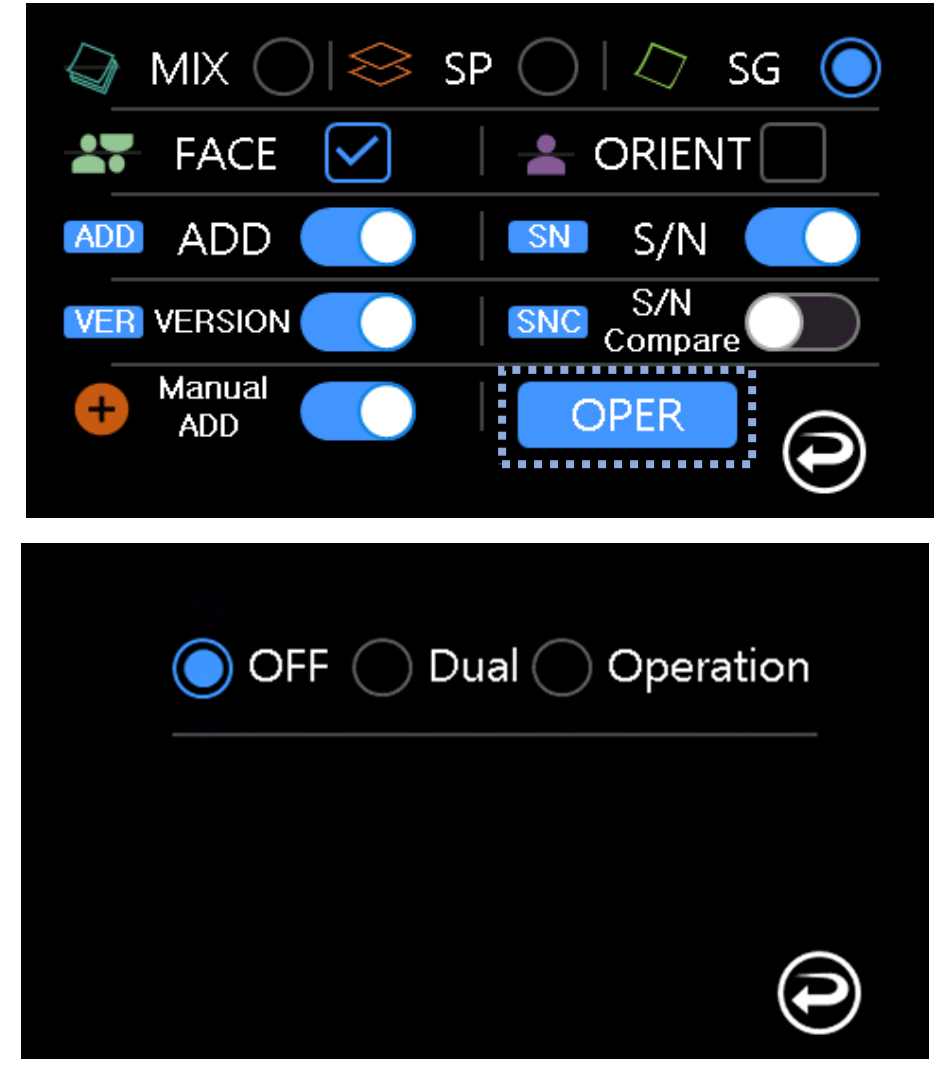

- Dual : Two user can use the machine(Left and Right side) User is changed by pressing Left and Right button

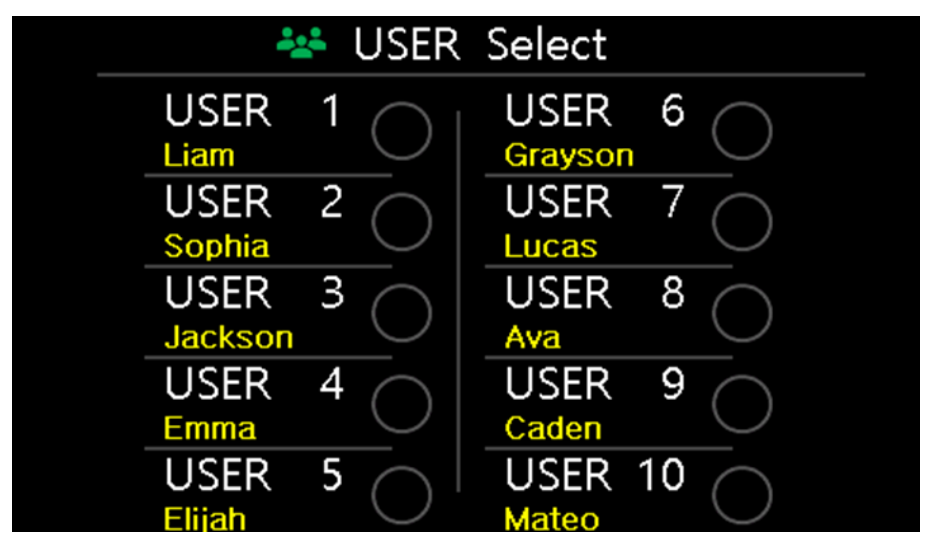

- Operation : The maximum number of user is 10 users

After select the user, the selected user is displayed in main display.

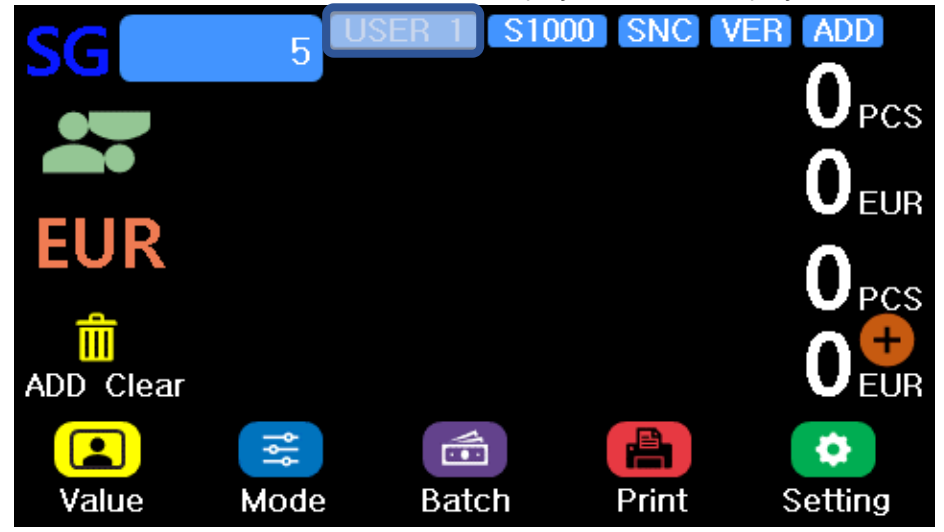

If user does not use the machine for a while with user operation, User Select message is displayed

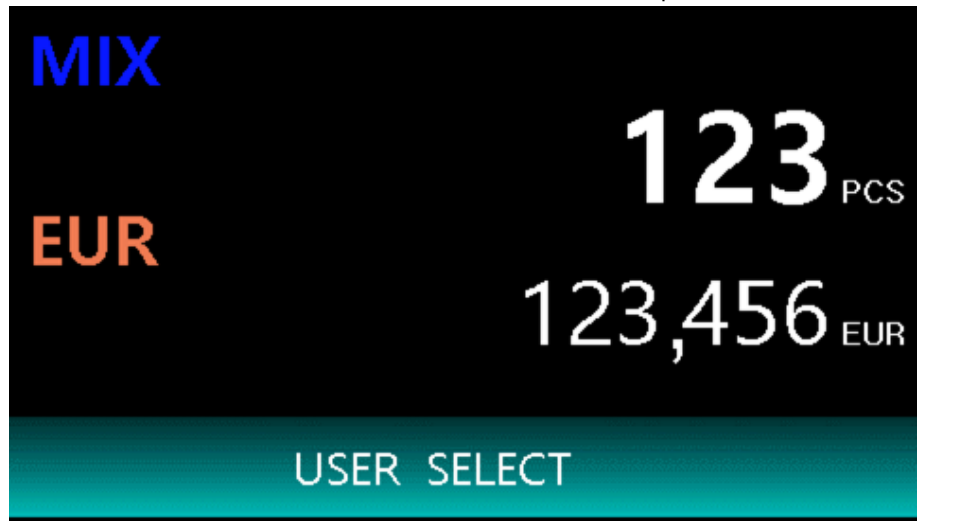

#### 2-6 Manual ADD

User can add the amount, denom and coin in Manual ADD menu

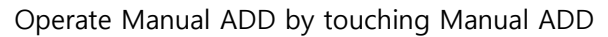

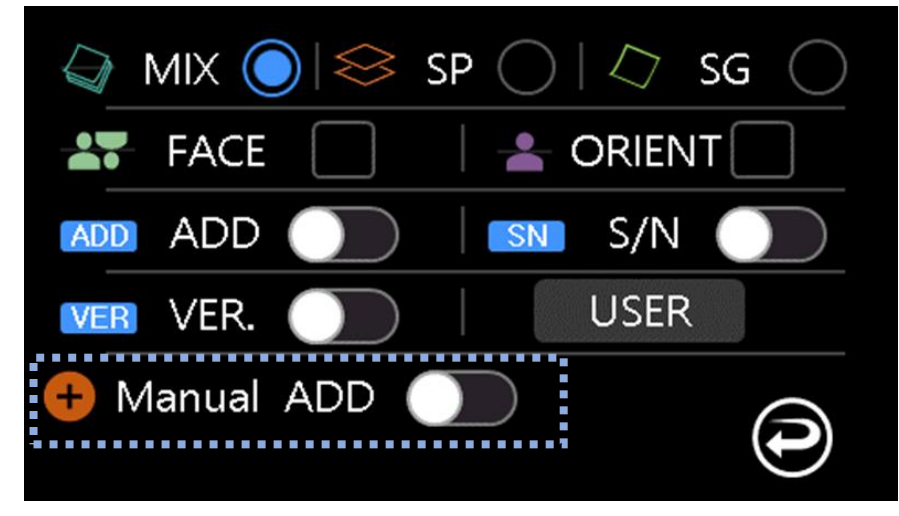

Manual ADD icon is displayed on the main display

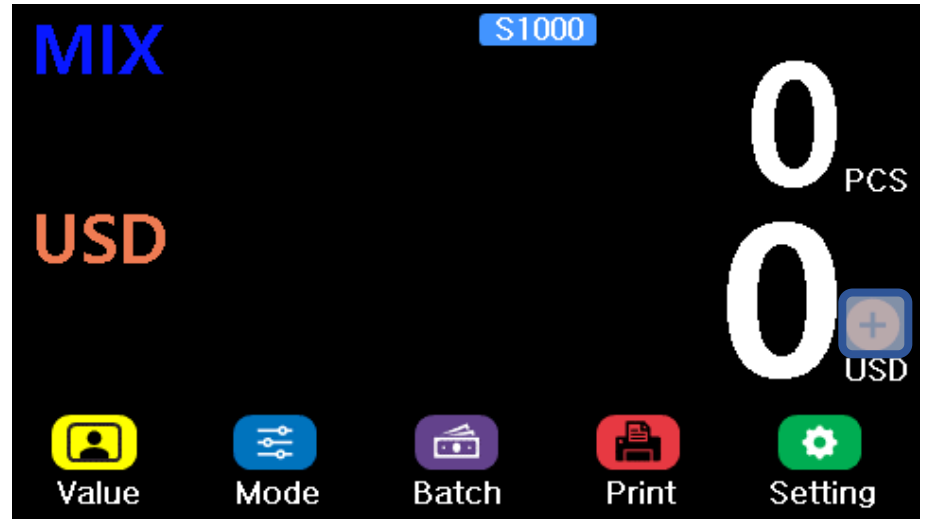

User can set Amount/Denom/Coin

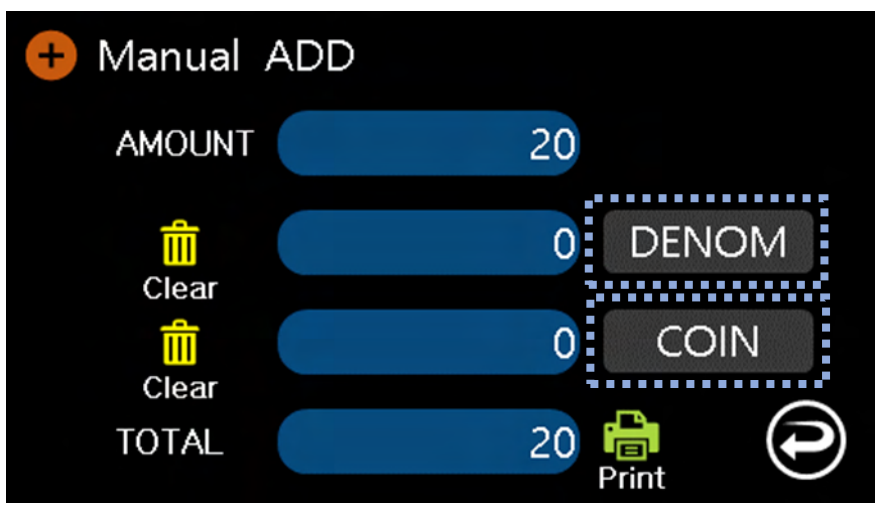

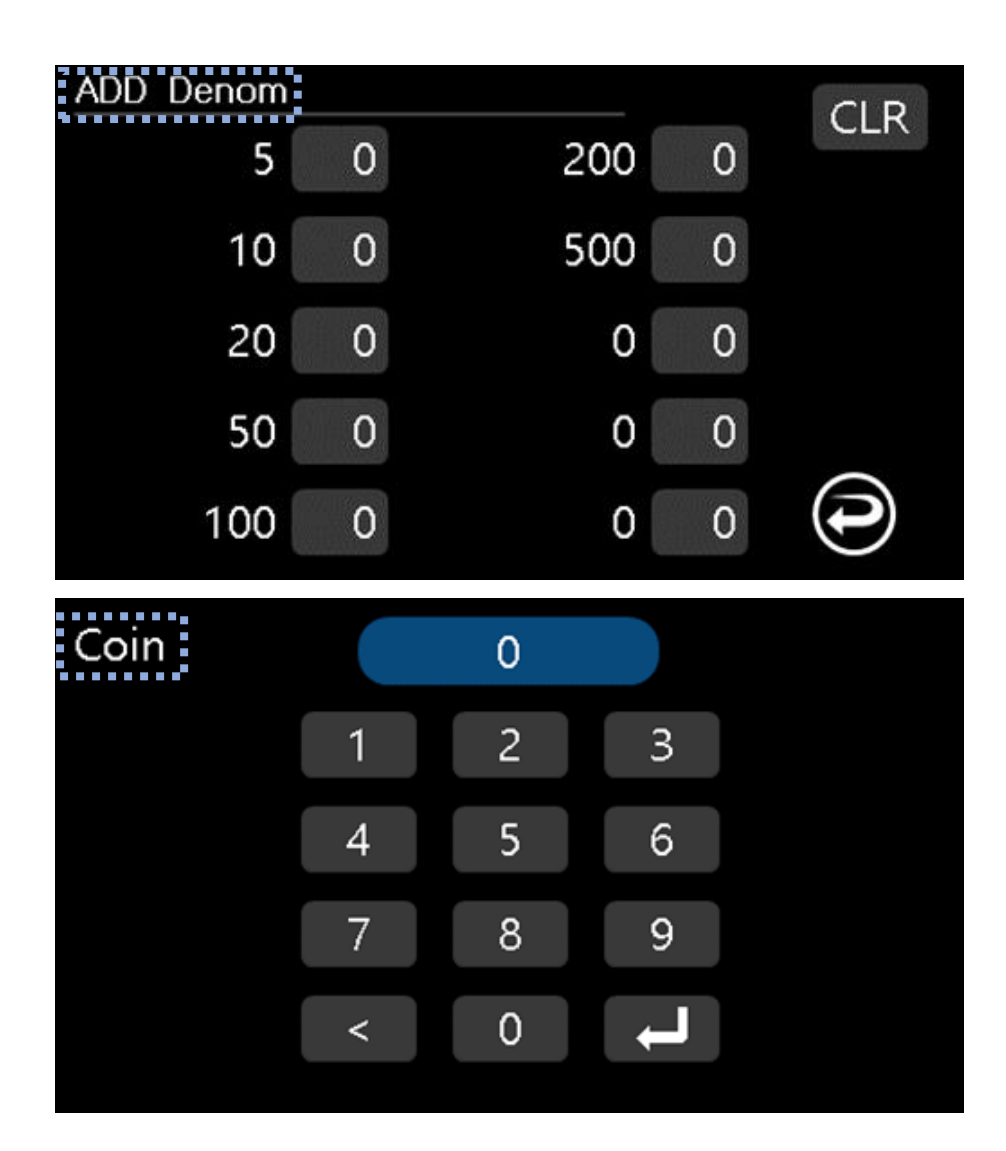

#### 2-7 Batch

Set the batch of stacker and the other related functions

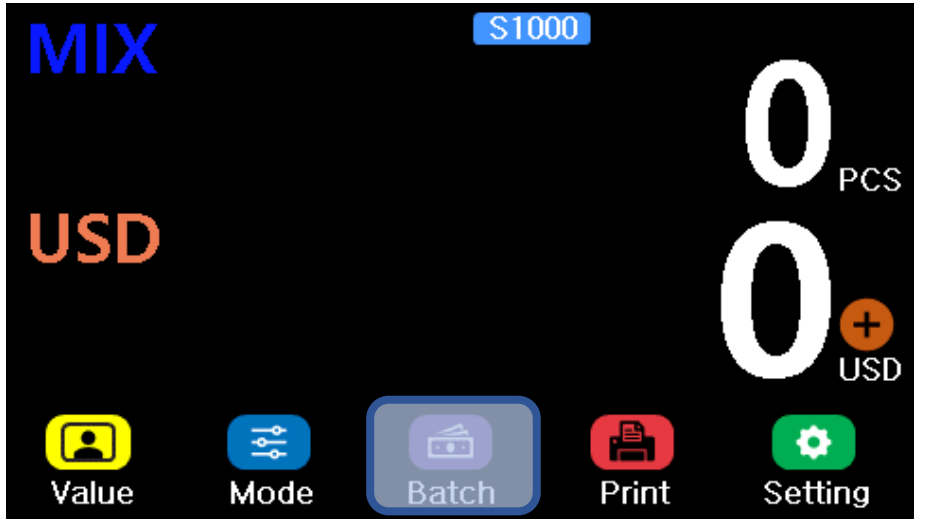

Enter the Batch menu by touching Batch icon

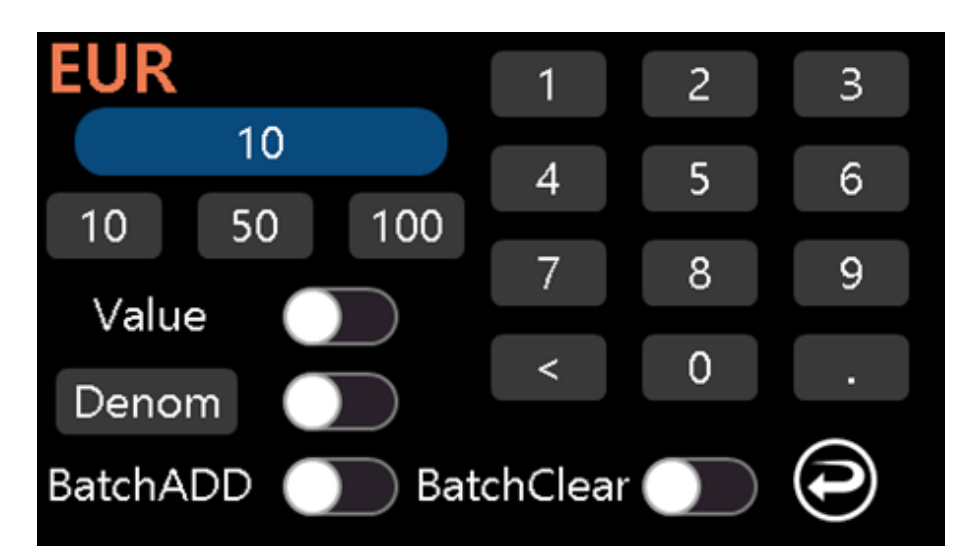

- User can set the batch for stacker
- Value : User can set the amount
- Denom : User can set the quantity of each denomination

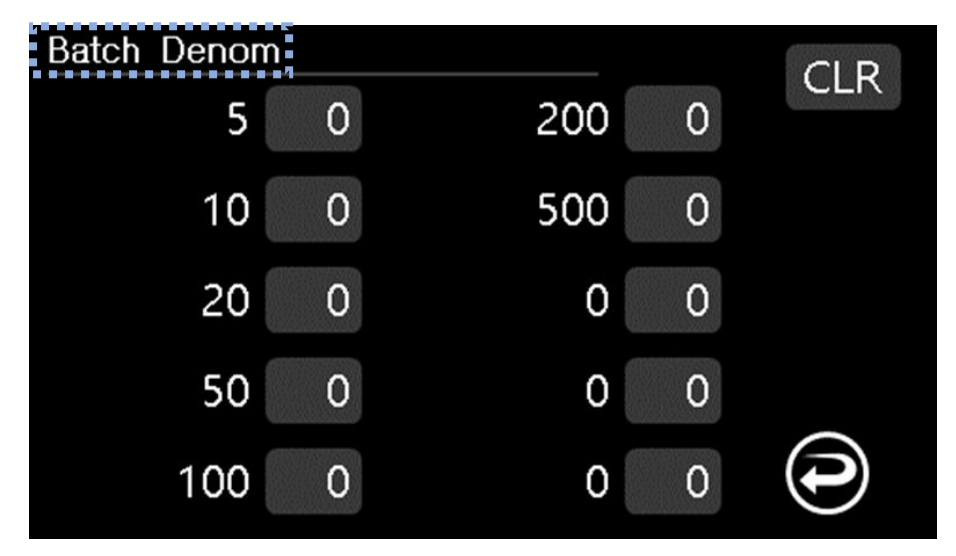

- BatchADD : The count result is accumulated only when the batch is full
- BatchClear : Reset the count information in main display

(Condition : Batch is full, Banknotes are taken from stacker and start count again)

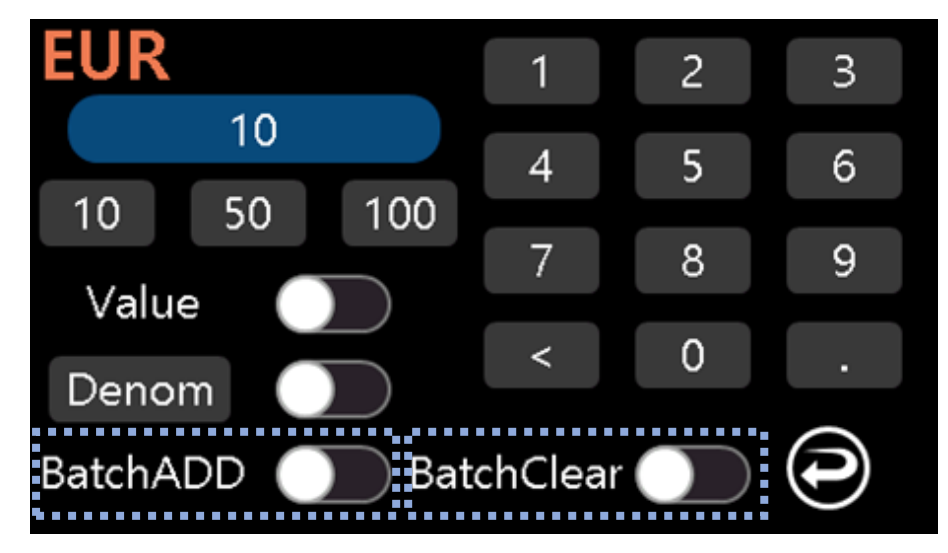

# 3. Setting

- Function, CF Level, Printer, Date, LCD, LAN, Pocket Capacity, Record

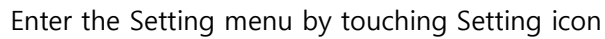

Pocket

Capacity

01/04/2022

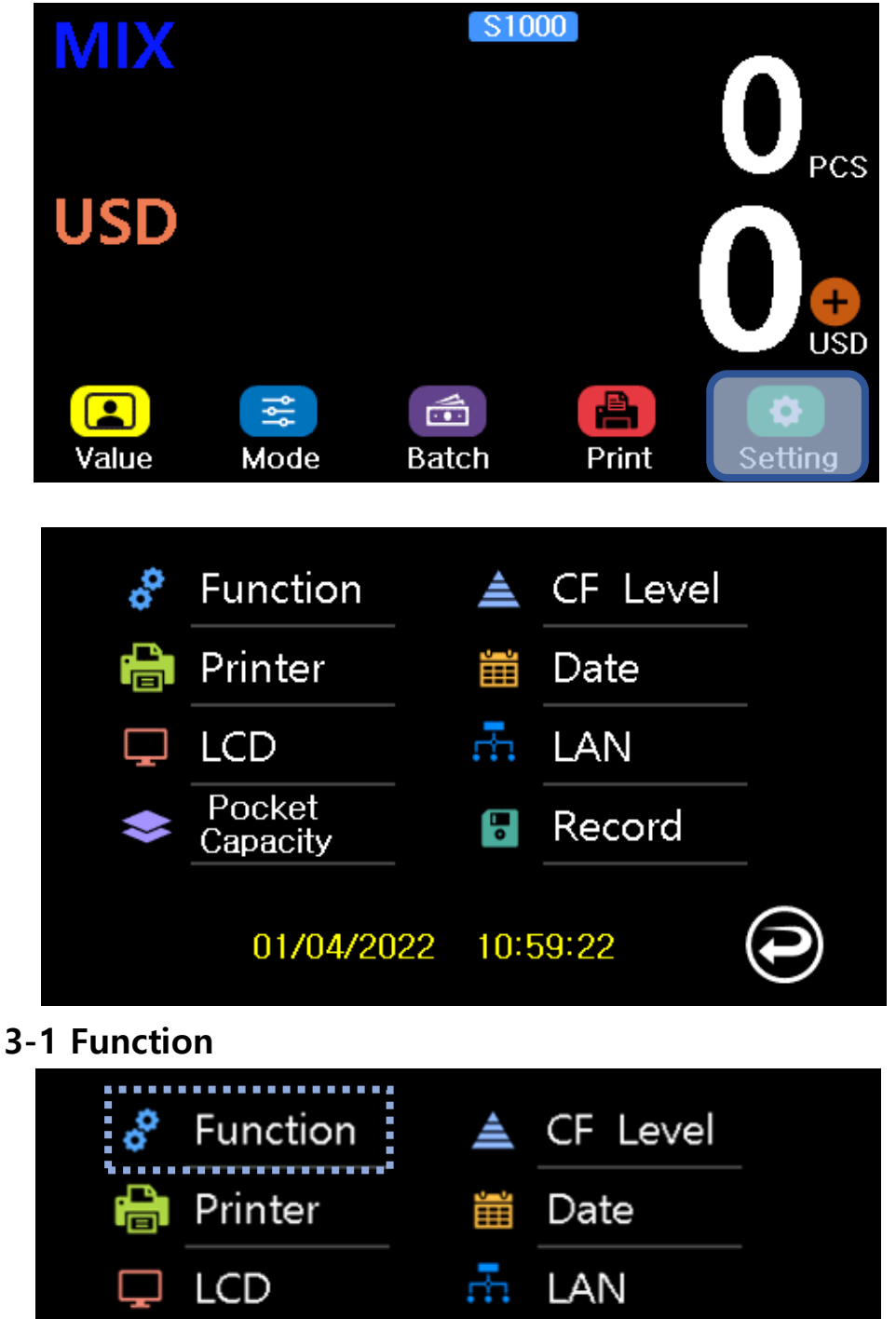

Record

•

10:59:22

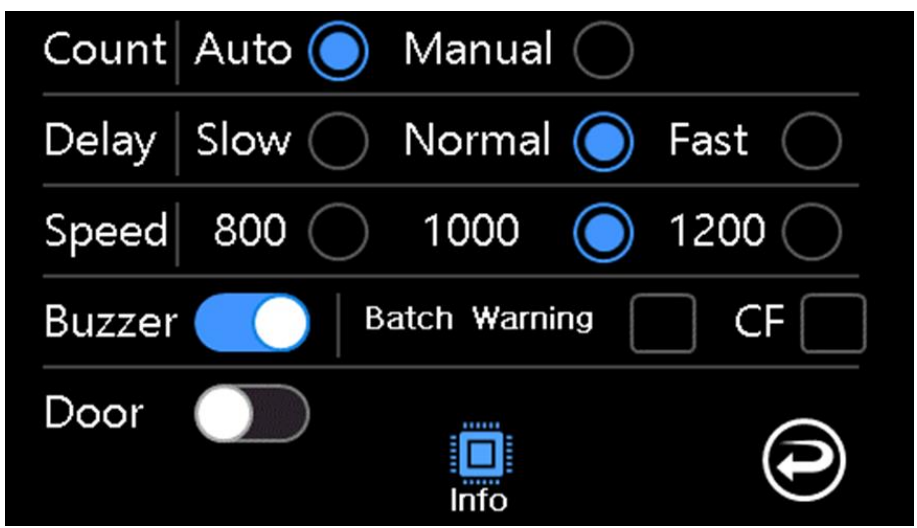

- Count : Select the count start(Auto: Automatic, Manual: Press button)
- Delay : Select the timing for count start when the banknote is on the hopper
- Speed : Count speed
- Buzzer : Set the sound on/off
- Batch Warning : Make the warning when the banknote is taken from stacker without batch full

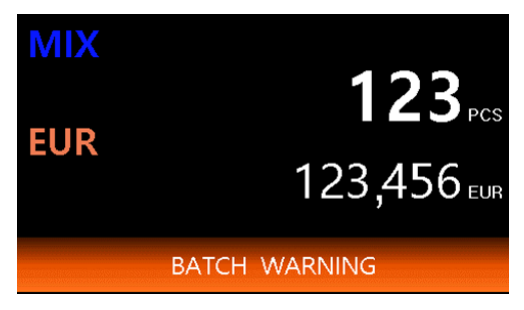

- CF : Make the sound when the counterfeit is rejected
- Door : Select the stacker cover use
- Info : Machine serial number and software version

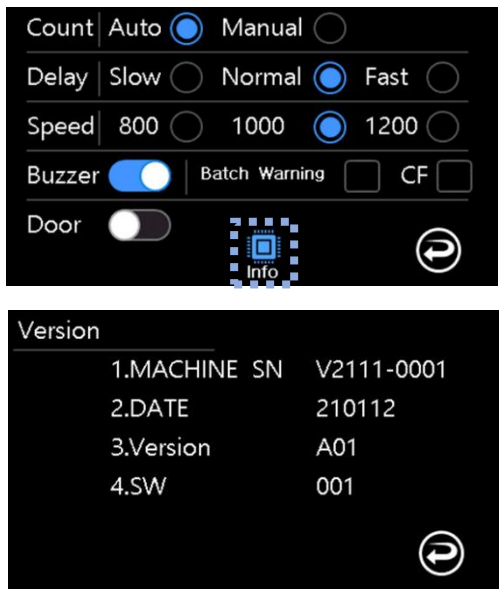

**3-2 Printer** 

| °                              | Function<br>Printer           |                               | CF Level<br>Date |   |
|--------------------------------|-------------------------------|-------------------------------|------------------|---|
| Ţ                              | LCD                           | r.                            | LAN              |   |
| \$                             | Pocket<br>Capacity            |                               | Record           |   |
|                                | 01/04/20                      | 22 10:5                       | 59:22            | 1 |
|                                |                               |                               |                  |   |
| Serial                         |                               | IMAGE                         |                  |   |
| Serial<br>Size                 | OCR 📃<br>  2inch 🧿            | IMAGE<br>3inch                |                  |   |
| Serial<br>Size<br>Copy         | OCR<br>  2inch ()<br>  X 1 () | IMAGE<br>3inch<br>X 2         |                  |   |
| Serial<br>Size<br>Copy<br>Time | OCR<br>2inch<br>X 1<br>Nan    | IMAGE<br>3inch<br>X 2<br>ne O | Bank             |   |

- Serial : OCR Text print, Image Image print
- Size : Select the printer size
- Copy : Select the number of the receipt(same information)
- Time : Time in the receipt
- Name : User name in the receipt(Need the User operation)
- Bank : Bank name in the receipt
- Auto Print : After the count, print the receipt automatically
- Branch : Branch name in the receipt

| 3-3 LCD   |                       |            |            |            |        |
|-----------|-----------------------|------------|------------|------------|--------|
| °         | Function              | à          | CF         | Level      |        |
|           | Printer               | Ē          | Dat        | e          |        |
| Ţ         | LCD                   |            | LAN        | N          |        |
| \$        | Pocket<br>Capacity    |            | Rec        | ord        |        |
|           | 01/04/2               | 022 10     | :59:22     |            | 0      |
| Screen S  | <sup>aver</sup> 30s   |            | 3m         | 10         | )m 🗌   |
| Report Fo | ormat                 | ASC.       | $\bigcirc$ | DE         | s. ()  |
| Show Re   | <sup>port</sup> Click |            | love       |            | rays 🔿 |
| Brightne  | ess L                 | $\bigcirc$ | M          | <b>)</b> I |        |
| Display   | · Color               | Langua     | ge         |            |        |

- Screen Saver : Select the time for the screen saver operation
- Report Format : Select the display order in detail count result(Ascending or Descending)
- Show Report : Select the detail count result display
  - Click : Detail count result is displayed when touch the display
  - Move : Detail count result is displayed when the banknote is taken from the stacker
  - Always : Detail count result is always displayed
- Brightness : Select the brightness level
- Display Color : Select the color of quantity and amount in main display

| Screen Saver 30s 3m           | 0m 🗌    |              |                  |      |           | _                |
|-------------------------------|---------|--------------|------------------|------|-----------|------------------|
| Report Format ASC. O DI       | Es. 🔘   |              |                  |      | 12        | 3 <sub>PCS</sub> |
| Show Report   Click O Move Al | ways    |              |                  | 1 ^  | )<br>2 \l | 56               |
|                               |         | Ð            |                  |      |           |                  |
| Display Color Language        | $\odot$ | (E)<br>Value | <b>≩</b><br>Mode | atch | Print     | Setting          |

- Language : Select the foreign language

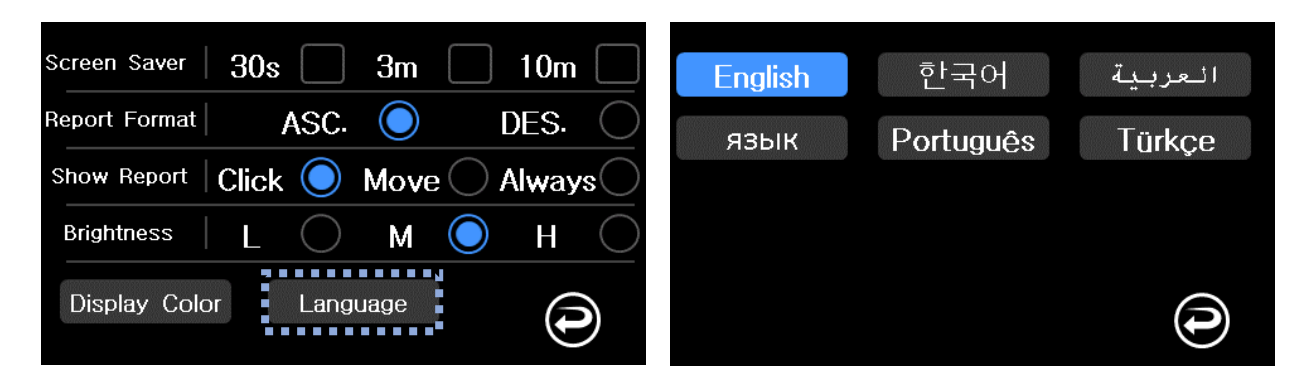

#### **3-4 Pocket Capacity**

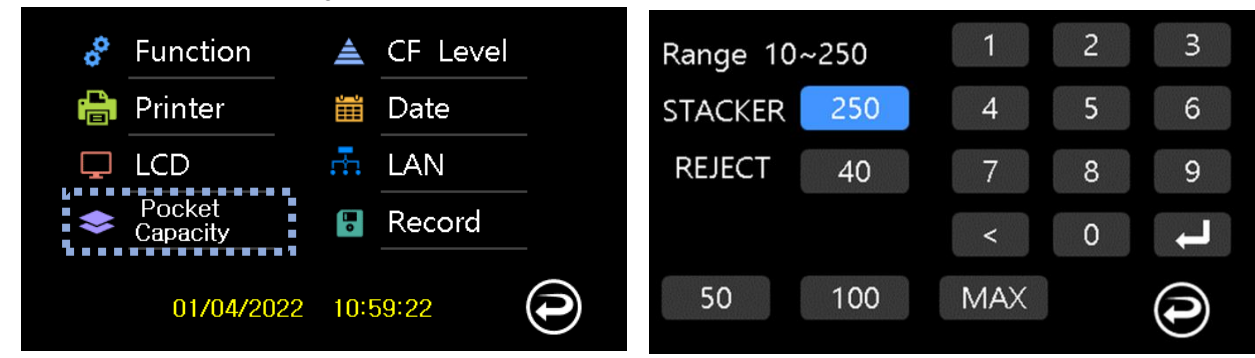

- Stacker : Set the stacker capacity
- Reject : Set the reject capacity

#### 3-5 CF Level

Set the sensor for counterfeit ON/OFF

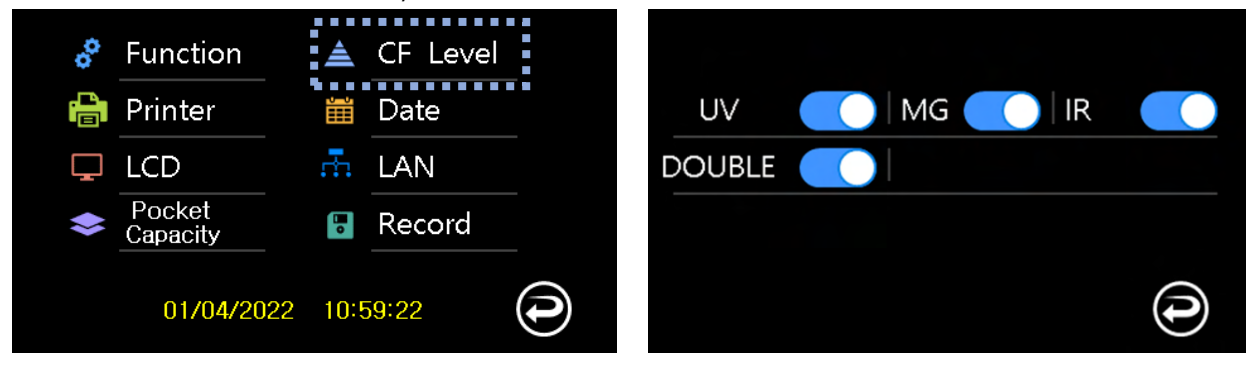

#### 3-6 Date

Set the Date/Time and Format

| 🔗 Function 🔺 CF Level                                   | Year / Mon / Day<br>21 / 11 / 24 | 2 3 |
|---------------------------------------------------------|----------------------------------|-----|
| <mark>¦</mark> Printer 🛛 🛗 Date                         | Hour: Min 4                      | 5 6 |
| LCD A LAN                                               | 13 : 46 7                        | 8 9 |
| <ul> <li>Pocket<br/>Capacity</li> <li>Record</li> </ul> | 24h 🔵 12h 🦳 🧹                    |     |
| 01/04/2022 10:59:22                                     | Date Format<br>Year/Month/Date   | 1   |

#### 3-7 LAN

Network setting

Network setting is saved by pressing SET button

User can test the connection by pressing CON button

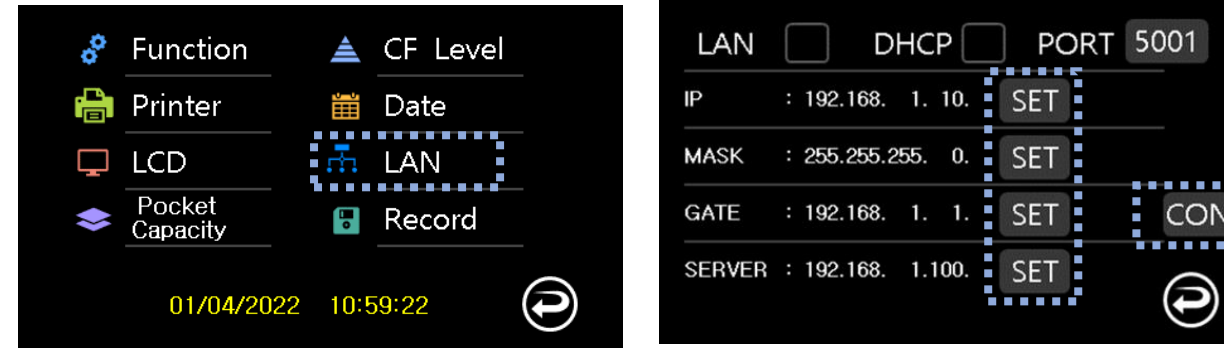

- LAN : Lan operation
- DHCP : Receive IP, MASK, GATE from HUB

01/04/2022

#### 3-8 Record

Count history information Function 📥 CF Level Grand Total \$ 🕓 Daily Total 음 Printer Date 🖵 LCD LAN Pocket Capacity  $\diamond$ Record 📥 Record

10:59:22

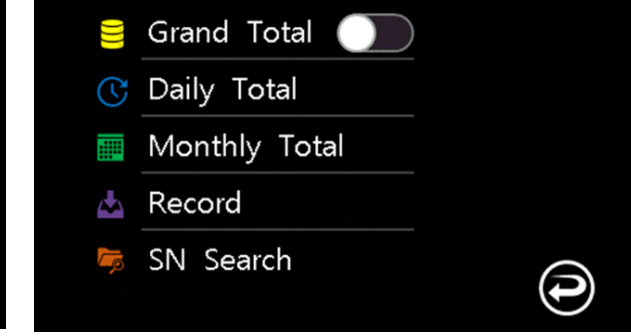

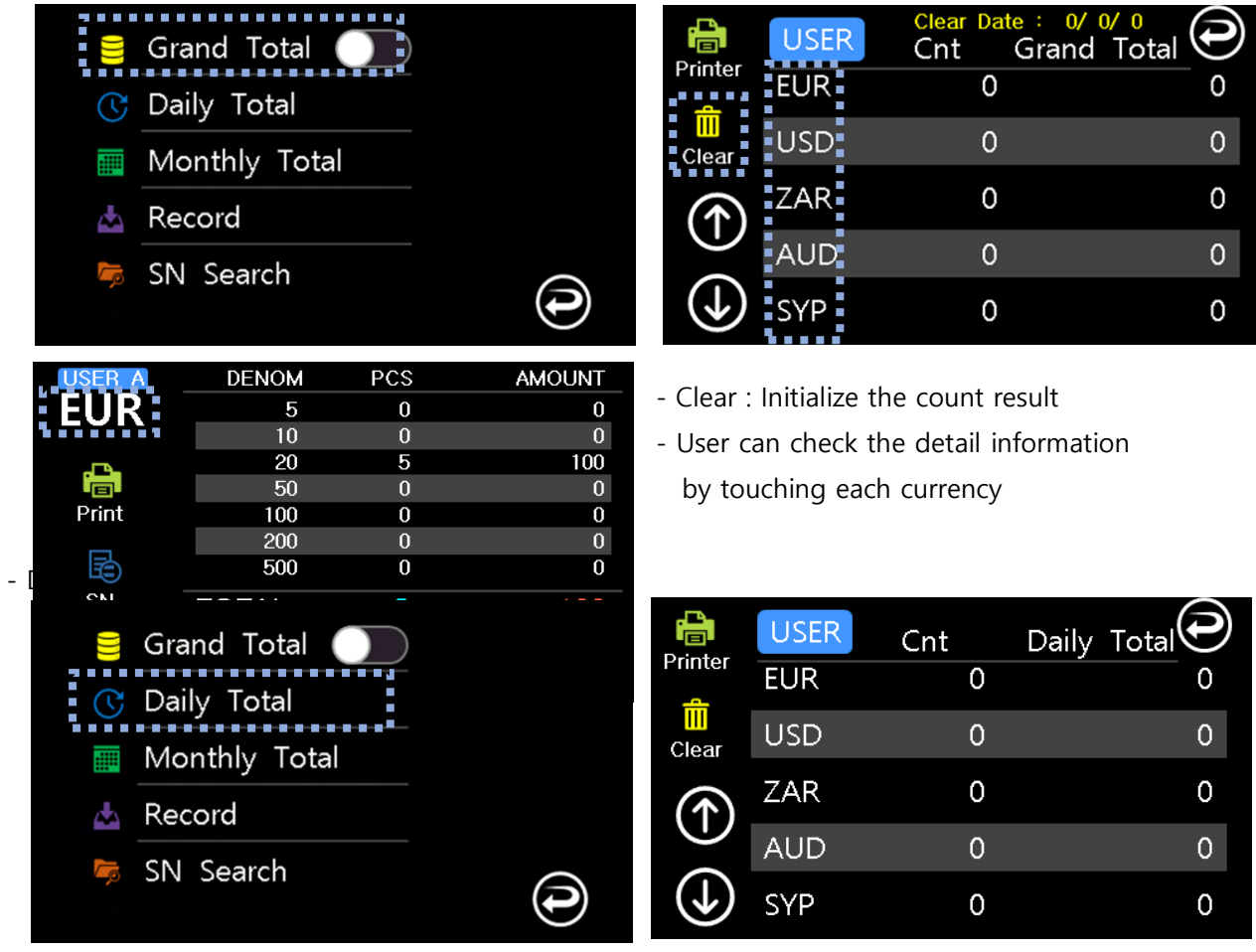

- Grant Total : Total count information from Grand Total On to Grand Total Off

- Monthly Total : Total count information for a Month

|              | Grand                       | Total 🔵                      | $\supset$                  | USER 1                                |                                   | Search                             |
|--------------|-----------------------------|------------------------------|----------------------------|---------------------------------------|-----------------------------------|------------------------------------|
| ک<br>1       | Daily T<br>Monthl<br>Record | <sup>r</sup> otal<br>y Total |                            | 1Month )<br>Year / Mon ,<br>21 / 11 / | 3Month<br>/ Day Year<br>11 ~ 21 / | 6Month<br>/ Mon / Day<br>/ 12 / 11 |
| Leo I        | SN Sea                      | arch                         | <b>()</b>                  |                                       |                                   | •                                  |
| Print        | 1:<br>MUL                   | 2/ 4/2021 ~<br>Number        | 1/ 4/2022<br>Monthly Total |                                       |                                   |                                    |
| •<br>Export  | EUR                         | 228                          | 59,905                     |                                       |                                   |                                    |
| $\bigcirc$   | USD                         | 12                           | 533                        |                                       |                                   |                                    |
| $\bigcirc$   | BHD                         | 0                            | 0.0                        |                                       |                                   |                                    |
| ( <b>1</b> ) | KWD                         | 1                            | 0.50                       |                                       |                                   |                                    |

- Export : Send the counting information to SD Card as \*\*.csv

Monthly\_12- 4-2021~ 1- 4-2022

|    | Α         | В                  | С           | D         | E    | F    | G  | н | I.  | J | К | L     | М  | Ν   |     |
|----|-----------|--------------------|-------------|-----------|------|------|----|---|-----|---|---|-------|----|-----|-----|
| 1  | Monthly_1 | 2- 4-2021 <i>-</i> | ~ 1- 4-2022 | 2.csv     |      |      |    |   |     |   |   |       |    |     |     |
| 2  | Currency  | Number             | Total       | 1         | 2    | 3    | 4  | 5 | 6   | 7 | 8 | 9     | 10 |     |     |
| 3  | EUR       | 228                | 59905       | 1657      | 1485 | 1786 | 5  | 6 | 1   | 0 | 0 | 0     | 0  |     |     |
| 4  | USD       | 12                 | 533         | 128       | 0    | 5    | 30 | 4 | 0   | 0 | 0 | 0     | 0  |     |     |
| 5  | KWD       | 1                  | 0.5         | 0         | 1    | 0    | 0  | 0 | 0   | 0 | 0 | 0     | 0  |     |     |
| 6  | KRW       | 1                  | 5000        | 0         | 1    | 0    | 0  | 0 | 0   | 0 | 0 | 0     | 0  |     |     |
| 7  | SYP       | 1                  | 200         | 0         | 0    | 1    | 0  | 0 | 0   | 0 | 0 | 0     | 0  |     |     |
| 8  | TRY       | 1                  | 20          | 0         | 0    | 1    | 0  | 0 | 0   | 0 | 0 | 0     | 0  |     |     |
| 9  | SEK       | 1                  | 20          | 1         | 0    | 0    | 0  | 0 | 0   | 0 | 0 | 0     | 0  |     |     |
| 10 |           |                    |             |           |      |      |    |   |     |   |   |       |    |     |     |
| 11 |           |                    |             |           |      |      |    |   |     |   |   |       |    |     | -   |
|    | •         | Monthly_           | 12- 4-2021~ | 1- 4-2022 | +    |      |    |   | : • |   |   |       |    |     | Þ   |
| 준비 |           |                    |             |           | _    |      |    |   |     |   |   | ] 💾 - |    | + 1 | 00% |

- Record : Count information record

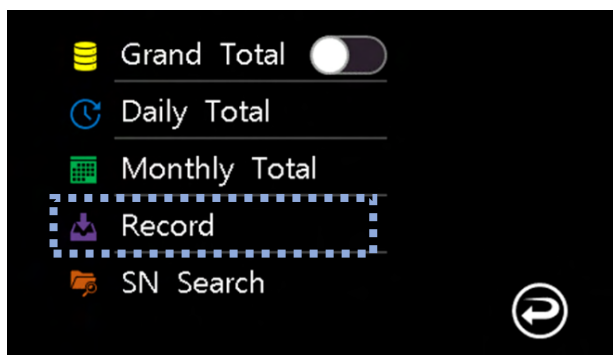

- Search : Search the counting information

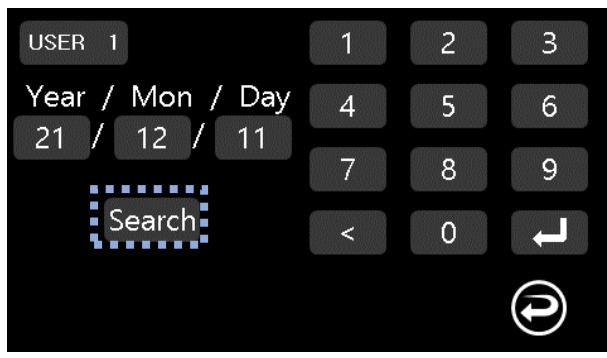

- Export : Send the counting information to SD Card as \*\*.csv

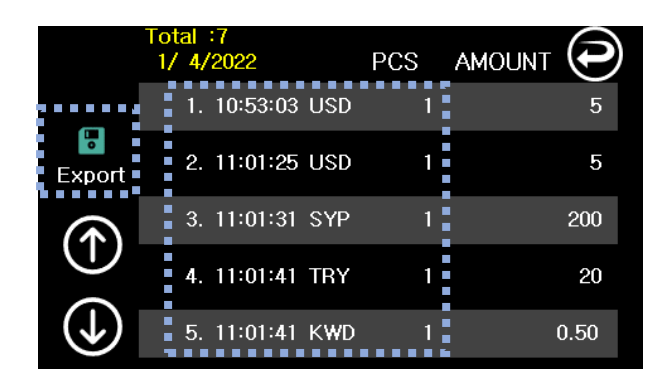

Record\_ 1- 4-2022

| _ | -        |     | -          |          |     |        |    |   |    |   |   |   |   |   |   |    |   |   |   |   |  |
|---|----------|-----|------------|----------|-----|--------|----|---|----|---|---|---|---|---|---|----|---|---|---|---|--|
|   | Α        |     | В          | С        | D   | E      | F  | G | н  | 1 | J | К | L | M | N | 0  | P | Q | R | S |  |
| 1 | Record_1 | 2-2 | 28-2021.cs | sv       |     |        |    |   |    |   |   |   |   |   |   |    |   |   |   |   |  |
| 2 | Index    | D   | Date       | Currency | Pcs | Amount | 1  | 2 | 3  | 4 | 5 | 6 | 7 | 8 | 9 | 10 |   |   |   |   |  |
| 3 | 1        | 1   | 17:40:34   | USD      | 32  | 105    | 25 | 0 | 0  | 6 | 1 | 0 | 0 | 0 | 0 | 0  |   |   |   |   |  |
| 4 | 2        | 2   | 17:59:08   | EUR      | 33  | 870    | 6  | 3 | 18 | 3 | 3 | 0 | 0 | 0 | 0 | 0  |   |   |   |   |  |
| 5 |          |     |            |          |     |        |    |   |    |   |   |   |   |   |   |    |   |   |   |   |  |

- If user touch the currency, user can check the detail information for the currency

|          | DENOM | PCS | AMOUNT |
|----------|-------|-----|--------|
| USD:     | 1     | 0   | 0      |
|          | 2     | 0   | 0      |
| <u>_</u> | 5     | 1   | 5      |
|          | 10    | 0   | 0      |
| Print    | 20    | 0   | 0      |
|          | 50    | 0   | 0      |
|          | 100   | 0   | 0      |
| SN       | TOTAL | 1   | 5      |
| Export   |       |     |        |

- Export : Send the counting information to SD Card as \*\*.csv

Record\_Detail\_ 1- 4-2022\_13;20;36\_EUR

|   | A        | В        |         | С       | D          | E | F | G  | н  | 1  | J   | К | L | м | N | 0 | Р | Q | R | S 🔺 |
|---|----------|----------|---------|---------|------------|---|---|----|----|----|-----|---|---|---|---|---|---|---|---|-----|
| 1 | Record_D | etail_12 | -28-202 | 1_17;40 | ;34_USD.cs | v |   |    |    |    |     |   |   |   |   |   |   |   |   |     |
| 2 | Currency | Pcs      | Am      | ount    | 1          | 2 | 5 | 10 | 20 | 50 | 100 |   |   |   |   |   |   |   |   |     |
| 3 | USD      |          | 32      | 105     | 25         | 0 | 0 | 6  | 1  | 0  | 0   | 0 | 0 | 0 |   |   |   |   |   |     |

- If the serial number reading is operated, the csv file includes the serial number in addition to counting information

|    | Α        | В           | С          | D           | E  | F   | G  | н  | 1  | J   | К | L | м   | N | 0 | P | Q | R | S | 1 |
|----|----------|-------------|------------|-------------|----|-----|----|----|----|-----|---|---|-----|---|---|---|---|---|---|---|
| 1  | Record_D | etail_12-28 | -2021_17;4 | 0;34_USD.cs | /  |     |    |    |    |     |   |   |     |   |   |   |   |   |   |   |
| 2  | Currency | Pcs         | Amount     | 1           | 2  | 2 5 | 10 | 20 | 50 | 100 |   |   |     |   |   |   |   |   |   |   |
| 3  | USD      | 32          | 10         | 5 25        | (  | ) 0 | 6  | 1  | 0  | 0   | 0 | ( | ) ( |   |   |   |   |   |   |   |
| 4  | Index    | Denom       | Version    | S/N         |    |     |    |    |    |     |   |   |     |   |   |   |   |   |   |   |
| 5  | 1        | 1           | (          | B45546272   | E  |     |    |    |    |     |   |   |     |   |   |   |   |   |   |   |
| 6  | 2        | 1           | (          | B45546253   | E  |     |    |    |    |     |   |   |     |   |   |   |   |   |   |   |
| 7  | 3        | 1           | (          | B21179922   | E  |     |    |    |    |     |   |   |     |   |   |   |   |   |   |   |
| 8  | 4        | 1           | (          | D B75905548 | E  |     |    |    |    |     |   |   |     |   |   |   |   |   |   |   |
| 9  | 5        | 1           | (          | B45546269   | E  |     |    |    |    |     |   |   |     |   |   |   |   |   |   |   |
| 10 | 6        | i 1         | (          | DE74713413  | F  |     |    |    |    |     |   |   |     |   |   |   |   |   |   |   |
| 11 | 7        | 10          | ) ;        | 2 NL5488958 | 9A |     |    |    |    |     |   |   |     |   |   |   |   |   |   |   |
| 12 | 8        | 10          | ) ;        | 2 NL5488958 | 4A |     |    |    |    |     |   |   |     |   |   |   |   |   |   |   |
| 13 | 9        | 10          | ) ;        | 2 NL5488959 | 5A |     |    |    |    |     |   |   |     |   |   |   |   |   |   |   |
| 14 | 10       | 10          | ) ;        | 2 NL5488958 | 3A |     |    |    |    |     |   |   |     |   |   |   |   |   |   |   |
| 15 | 11       | 10          | ) ;        | 2 NL5488959 | 6A |     |    |    |    |     |   |   |     |   |   |   |   |   |   |   |
| 16 | 12       | 10          | ) ;        | 2 NL5488951 | 8A |     |    |    |    |     |   |   |     |   |   |   |   |   |   |   |
| 17 | 13       | 1           | (          | DB45546246  | E  |     |    |    |    |     |   |   |     |   |   |   |   |   |   |   |
| 18 | 14       | 1           | (          | D B45546266 | E  |     |    |    |    |     |   |   |     |   |   |   |   |   |   |   |
| 19 | 15       | 1           | (          | C06597206   | D  |     |    |    |    |     |   |   |     |   |   |   |   |   |   |   |

- SN Search : Search the serial number of the banknote

| 🛢 Grand Total 🔵                            | EUR b45546213e Search                    |
|--------------------------------------------|------------------------------------------|
| 🕓 Daily Total                              | Today 🔵 3Day 🔵 1Week 🔵                   |
| 🥅 Monthly Total                            | 1 Month 3 Month 6 Month                  |
| <ul><li>Record</li><li>SN Search</li></ul> | Year / Mon / Day<br>21 / 12 / 11 ~ Today |
| b45546213e < CLR                           |                                          |
| 1 2 3 4 5 6 7 8 9 0                        |                                          |
| qwertyuiop                                 |                                          |
| as dfghjkl                                 |                                          |
| SH z x c v b n m                           |                                          |
| SPACE [ ] * : 🕑                            |                                          |

If ' ' is entered in the input field, the other same serial number is found

- Export : Send the serial number data to SD Card as \*\*.csv

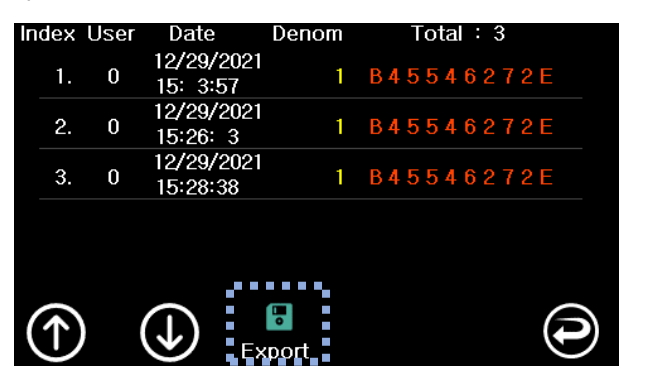

|    | Α         | В         | С          | D         | E         | F         | G  |  |
|----|-----------|-----------|------------|-----------|-----------|-----------|----|--|
| 1  | SN_Search | _USD_b455 | 546272e_12 | -28-2021~ | 12-28-202 | l.csv     |    |  |
| 2  | Index     | USER      | Date       | Denom     | Version   | SN        |    |  |
| 3  | 1         | 12/28/202 | 17:40:34   | 1         | 0         | B45546272 | 2E |  |
| 4  | 2         | 12/28/202 | 17:40:35   | 1         | 0         | B45546272 | 2E |  |
| 5  | 3         | 12/28/202 | 17:40:36   | 1         | 0         | B45546272 | 2E |  |
| 6  | 4         | 12/28/202 | 17:40:37   | 1         | 0         | B45546272 | 2E |  |
| 7  | 5         | 12/28/202 | 17:40:38   | 1         | 0         | B45546272 | ?E |  |
| 8  | 6         | 12/28/202 | 17:40:39   | 1         | 0         | B45546272 | 2E |  |
| 9  | 7         | 12/28/202 | 17:40:40   | 1         | 0         | B45546272 | 2E |  |
| 10 | 8         | 12/28/202 | 17:40:41   | 1         | 0         | B45546272 | ?E |  |
| 11 | 9         | 12/28/202 | 17:40:42   | 1         | 0         | B45546272 | 2E |  |
| 12 | 10        | 12/28/202 | 17:40:43   | 1         | 0         | B45546272 | ?E |  |
| 13 | 11        | 12/28/202 | 17:40:44   | 1         | 0         | B45546272 | 2E |  |
| 14 | 12        | 12/28/202 | 17:40:45   | 1         | 0         | B45546272 | 2E |  |
| 15 | 13        | 12/28/202 | 17:40:46   | 1         | 0         | B45546272 | 2E |  |
| 16 | 14        | 12/28/202 | 17:40:47   | 1         | 0         | B45546272 | 2E |  |
| 17 | 15        | 12/28/202 | 17:40:48   | 1         | 0         | B45546272 | ?E |  |
| 18 | 16        | 12/28/202 | 17:40:49   | 1         | 0         | B45546272 | 2E |  |
| 19 | 17        | 12/28/202 | 17:40:50   | 1         | 0         | B45546272 | 2E |  |
| 20 | 18        | 12/28/202 | 17:41:01   | 1         | 0         | B45546272 | 2E |  |
| 21 | 19        | 12/28/202 | 17:40:51   | 1         | 0         | B45546272 | 2E |  |
| 22 | 20        | 12/28/202 | 17:40:52   | 1         | 0         | B45546272 | ?E |  |
| 23 | 21        | 12/28/202 | 17:40:53   | 1         | 0         | B45546272 | 2E |  |
| 24 | 22        | 12/28/202 | 17:40:54   | 1         | 0         | B45546272 | 2E |  |
| 25 | 23        | 12/28/202 | 17:40:55   | 1         | 0         | B45546272 | 2E |  |
| 26 | 24        | 12/28/202 | 17:40:56   | 1         | 0         | B45546272 | 2E |  |
| 27 | 25        | 12/28/202 | 17:40:57   | 1         | 0         | B45546272 | PE |  |

# 4. Multi-Currency

Multiple currencies are counted in Multi-currency mode (Maximum 50 currencies)

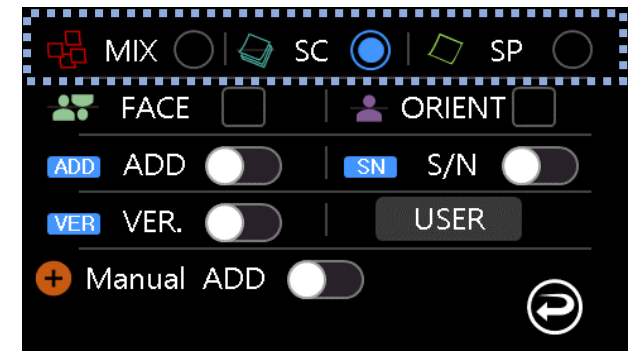

- MIX : All currencies and denomination is counted
- SC : First recognized currency is counted
- SP : First recognized currency and denomination is counted

#### 4-1 Multi-currency(MIX)

- Display is changed according to the number of counted banknote

| MIX               |      | \$10  | 00    | 1                       | MIX               | NZD     | 1    |       | 5   |                |
|-------------------|------|-------|-------|-------------------------|-------------------|---------|------|-------|-----|----------------|
|                   |      |       |       | PCS                     |                   | KRW     | 1    | 5,C   | 000 |                |
| MUL               |      | 2     | 20    | <b>O</b> <sub>syp</sub> | MUL               | CZK     | 1    |       | 20  |                |
| <b>E</b><br>Value | Mode | Batch | Print | <b>O</b><br>Setting     | <b>E</b><br>Value | se Mode | atch | Print | S   | ¢<br>etting    |
| МІХ               |      | S10   | 00    |                         | MIV               |         |      |       |     |                |
|                   |      |       |       | 1 PCS                   |                   | SGD     | 2    | USD   | 1   |                |
|                   |      |       | 5.0   |                         |                   | HKD     | 1    | COP   | 1   | $(\uparrow)$   |
| MUI               |      |       |       |                         | MUI               | EUR     | 2    | TRY   | 1   | 1/2            |
|                   |      |       |       | PCS                     |                   | CZK     | 1    | MXN   | 1   |                |
|                   |      |       |       | 20 <sub>sek</sub>       |                   | ARS     | 3    | SYP   | 2   | $\blacksquare$ |
|                   | ţţţ  |       |       | •                       |                   | ۴¢      |      |       |     | •              |

#### 4-2 Multi-currency(SC/SP)

- SC : Only one currency that is first recognized from many currencies is displayed

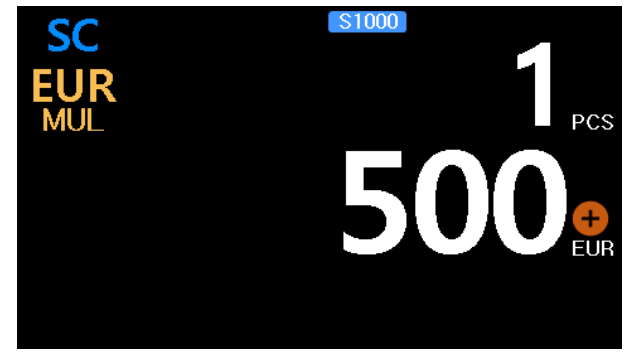

- SP : Only one denomination that is first recognized from many currencies is displayed

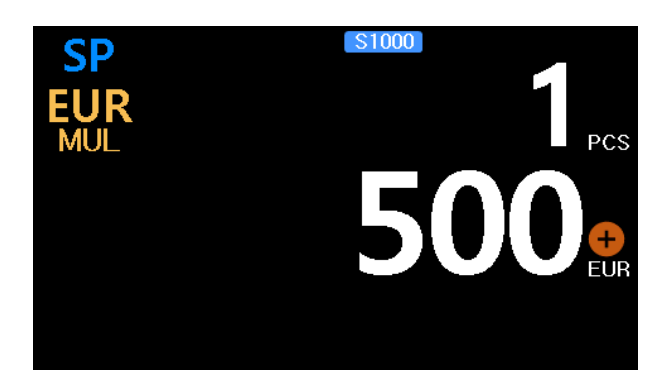

# 5. Pocket (Stacker/Reject)

After the count, if there is banknote in the pocket, the message is displayed

5-1 Stacker

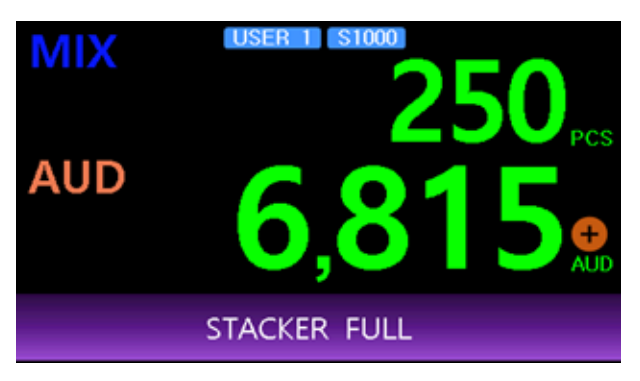

5-2 Reject

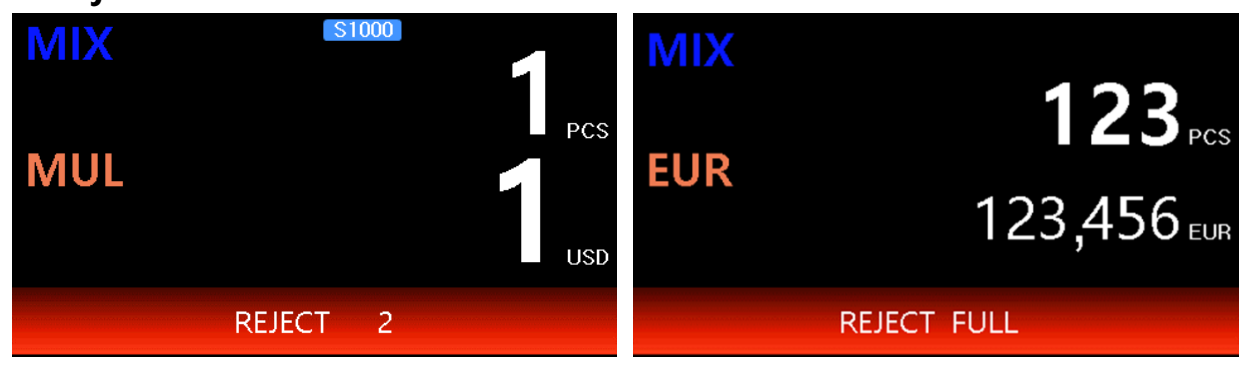

#### 5-3 ETC

- Batch Full : When Batch if full

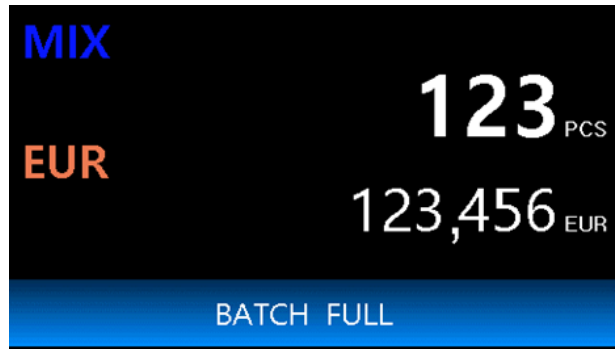

- Remain : When the banknote is taken from Stacker or Reject, the other pocket has banknote

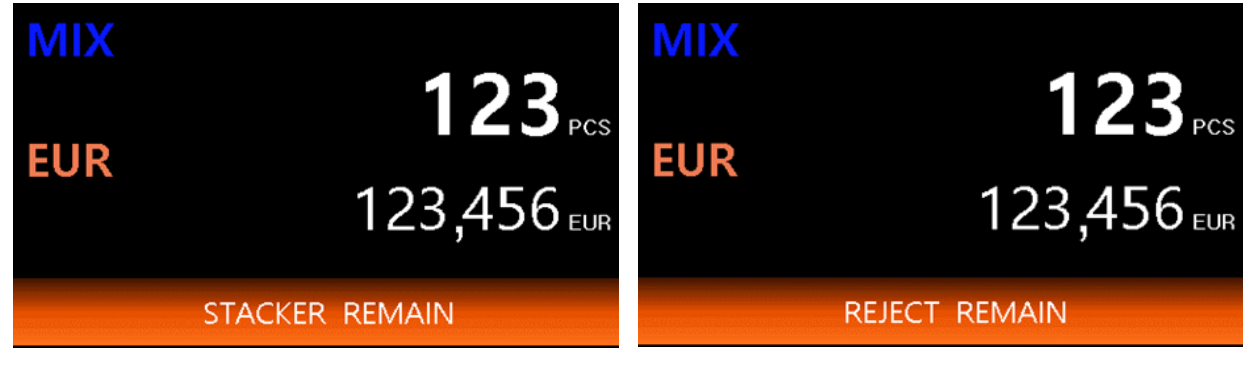